## What I learned these days

## ANLEITUNG, SCHÖN ANSCHAULICH EINE AKZENTFARBE ZU WÄHLEN

Einstellungen – Personalisierung – Farben. Dort sucht man sich eine schöne **dunkle** "Akzentfarbe" (so heißt das). Also z. B.: dunkelblau. Oder ein warmes Grün (dunkel!).

## Ermittlung der Dezimalzahlen

Auf "Mehr" klicken. RGB-Code abschreiben: Die Dezimalzahlen sollte man ausführlich aufschreiben (z. B.: R 64, G 106, B 24), weil ich genau diese Farbe für die hervorgehobene Textzeile brauchen will.

HKEY\_CURRENT\_USER – ControlPanel - Colors. Dort "Hilight" doppelklicken. Da kommen – mit Leertaste dazwischen – die Dezimalzahlen (Reihenfolge: R G B) hinein.

Lieber noch einmal nachsehen: HilightText muss 255 255 255 betragen, damit der Text weiß ist und nicht schwarz.

F5 nicht vergessen. Wenn man die hervorgehobene Zeile geändert hat, muss man den Computer neustarten.

Problem: Die Hilight-Farbe erscheint im Dev-C++ als Kommentar-Textfarbe. Darum für das gute Druckbild immer **dunkle** Farben nehmen.